# Allegro

Document Number: 466-1821 Rev. A April 2002

# Contents

| About This Manual                                 | . 1           |
|---------------------------------------------------|---------------|
| Special Installation Requirements                 | . 1           |
| UL Listed Systems                                 | .1            |
| Basic System                                      | .1            |
| Household Burglary Alarm System                   | 1             |
| Household Fire Warning System (UL 985)            | 1             |
| Digital Alarm Communicator System (UL 1635)       | 1             |
| Central Station Reporting                         | 1             |
| UL-Canada Listed Systems                          | 1             |
| California State Fire Marshall Listed Systems     | .1            |
| Planning the Installation                         | . 1           |
| Standard System                                   | .1            |
| Panel                                             | .1            |
| DTIM                                              | .1            |
| Additional System Components                      | .2            |
| Installing the System                             | .2            |
| Determine the Panel Location                      | 2             |
| Mounting the Panel                                | $\frac{2}{2}$ |
| Connecting Detection Devices to Panel Zone Inputs | 3             |
| Connecting Intrusion Detection Devices            | 3             |
| Connecting the AC Power Transformer               | 3             |
| Connecting the Backup Battery Pack                | .3            |
| Powering Up the Panel                             | 4             |
| Programming the Panel                             | .4            |
| Panel Keynad Button Programming Functions         | 4             |
| Moving Through Program Mode Tiers                 | •             |
| and Menus                                         | 4             |
| Installer Programing Menu Items                   | .4            |
| Entering Installer Programming Mode               | .4            |
| Clear Memory                                      | .5            |
| Learning the DTIM into the Panel                  | .5            |
| Account Menu                                      | .5            |
| Account                                           | .5            |
| Phones Menu                                       | .5            |
| Number 1 and 2                                    | .5            |
| FMT - CID                                         | 6             |
| High Lvl                                          | 6             |
| Low Lvl                                           | 6             |
| Openings                                          | 6             |
| Closings                                          | 6             |
| Backup                                            | .6            |
| Dial Dly                                          | .6            |
| Pre-Dial String                                   | . /           |

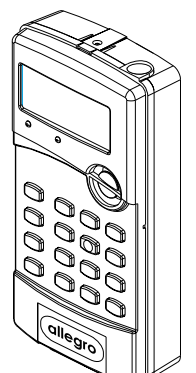

# **Installation Instructions**

| DTMF Dial                      | 7   |
|--------------------------------|-----|
| Devices 7                      |     |
| Add                            | 7   |
| Delete                         | . 7 |
| Review                         | . 8 |
| Text                           | . 8 |
| Downloader                     | 9   |
| Number                         | . 9 |
| DL Code                        | . 9 |
| Codes                          | 9   |
| Install Code                   | . 9 |
| Dealer Code                    | . 9 |
| Duress Code                    | . 9 |
| Manager                        | . 9 |
| Maintenance Code               | . 9 |
| Timers                         | 10  |
| Entry Dly                      | 10  |
| Exit Dly                       | 10  |
| Auto Phone Test                | 10  |
| Quiet Time                     | 10  |
| Quiet Hour                     | 10  |
| Rearm Timer                    | 10  |
| Options                        | 10  |
| KTP Arm                        | 10  |
| Police Panic                   | 10  |
| Emergency Panic                | 11  |
| Fire Panic                     | 11  |
| Rcvr Trouble                   | 11  |
| Panel Tamper                   | 11  |
| Exit Ext                       | 11  |
| Swinger Shutdown               | 11  |
| Quick Arm                      | 11  |
| Quick Exit                     | 12  |
| Auto Stay Arm                  | 12  |
| Supv Time                      | 12  |
| Alarm Verify                   | 12  |
| Demo Kit                       | 13  |
| Reports                        | 13  |
| AC Fail                        | 13  |
| Low CPU Battery                | 13  |
| Phone Test                     | 13  |
| Siren                          | 14  |
| Siren Time Out                 | 14  |
| Trouble Beeps                  | 14  |
| Alarm Volume                   | 14  |
| Exit - DL                      | 14  |
| User Programing Menu Items     | 14  |
| Entering User Programming Mode | 14  |
| Codes                          | 14  |

#### ITI Part No. 60-874-95

| Manager                        | 14 |
|--------------------------------|----|
| Maintenance Code               | 14 |
| Primary                        | 15 |
| User 2, 3, 4                   | 15 |
| Time                           | 15 |
| Phone Test                     | 15 |
| Sensor Test                    | 15 |
| Volume                         | 16 |
| Version                        | 16 |
| Panel                          | 16 |
| Phone Module                   | 16 |
| Exiting User Programming Mode  | 16 |
| Downloader Programming         | 16 |
| ToolBox Downloader Programming | 16 |

| Testing the System                                                                                                    | 16 |
|----------------------------------------------------------------------------------------------------|----|
| Basic System Commands                                                                                                    | 16 |
| Testing Sensors/Zones                                                                                                    | 17 |
| If a Wireless Sensor Does Not Test                                                                                                    | 17 |
| Testing Phone Communication                                                                                                    | 17 |
| Testing Central Station Communication                                                                                                    | 17 |
|                                                                                                    |    |
| Appendix A: Troubleshooting                                                                                                    | 18 |
|                                                                                                    |    |
| Appendix B: Reference Tables                                                                                                    | 22 |
| 11                                                                                                    |    |
| Specifications                                                                                                    |    |
| ~poonioulone initiality in the second second s |    |
| Listings                                                                                                    | 28 |
| 1.15011155                                                                                                    |    |

# **FCC Notices**

#### FCC Part 15 Information to the User

Changes or modifications not expressly approved by Interlogix Inc. can void the user's authority to operate the equipment.

#### FCC Part 15 Class B

This equipment has been tested and found to comply with the limits for a Class B digital device, pursuant to part 15 of the FCC Rules. These limits are designed to provide reasonable protection against interference in a residential installation.

This equipment generates, uses, and can radiate radio frequency energy and, if not installed and used in accordance with the instructions, may cause harmful interference to radio communications. However, there is no guarantee that interference will not occur in a particular installation.

If this equipment does cause harmful interference to radio or television reception, which can be determined by turning the equipment off and on, the user is encouraged to try to correct the interference by one or more of the following measures:

- □ Reorient or relocate the receiving antenna.
- □ Increase the separation between the equipment and receiver.
- □ Connect the affected equipment and the panel receiver to separate outlets, on different branch circuits.
- Consult the dealer or an experienced radio/TV technician for help.

FCC ID: B4Z-785B-ALGRO

# **About This Manual**

This manual provides information for planning, installing, programming, and testing this security system. When necessary, this manual refers you to other documentation included with compatible devices.

Planning sheets are included for you to record hardware layout and software programming settings.

# **Special Installation Requirements**

This security system can be used as an intrusion alarm system, a fire alarm system, and an emergency notification system.

Some installations may require configurations dictated by city/state codes, insurance, or Underwriter's Laboratories (UL). This section describes the various component and configuration listings.

# **UL Listed Systems**

This section describes the requirements for UL Listed systems.

### **Basic System**

- **Control Panel (60-874-95R).**
- Standard Class II 8.0 VAC, 300 mA Power Transformer; manufacturer—Sino America, (A1014444-0) ITI Part No. 22-117.
- □ Dialog Telephone Interface Module (DTIM) (60-879-95R).
- □ Backup Battery 4.8 VDC rechargable NiCd battery pack (34-057).

#### Household Burglary Alarm System Unit (UL 1023)

Basic system, plus:

- Hardwire Magnetic Contact (13-068 or 13-071) or Wireless Learn Mode Door/Window Sensor (60-362), Wireless Learn Mode PIR Motion Sensor (60-703-95 or 60-639).
- **RECEIVER TROUBLE set to on.**
- □ EXIT DELAY set to 60 seconds or less.
- **QUICK EXIT** set to off.
- □ SIREN TIMEOUT set to 4 minutes or more.
- ENTRY DELAY set to 45 seconds or less.
- **QUIET TIME set to off.**

#### Household Fire Warning System (UL 985)

Basic system, plus:

- □ Wireless Smoke Sensor (60-506-319.5 or 60-848-95) learned into sensor group 26.
- □ RECEIVER TROUBLE set to on.
- **QUIET TIME set to off.**
- □ EXIT EXTENSION set to off.

#### Digital Alarm Communicator System (UL 1635)

Basic system, plus:

- □ AC FAILURE set to on.
- LOW CPU BATTERY set to on.
- □ AUTO PHONE TEST set to one.

### **Central Station Reporting**

The panel has been tested with the following central station receivers using SIA and Contact ID reporting formats:

- □ ITI CS-5000 Central Station Receiver.
- □ Sur-Gard Central Station Receiver with models SG-DRL2A and SG-CPM2.

# **UL-Canada Listed Systems**

This section describes the requirements for ULC (UL Canada) Listed systems.

#### **CSA Certified Accessories**

#### Residential Burglary Alarm System Unit (ULC-S309)

Same as "UL Basic System and Household Burglary Alarm System Unit (UL 1023)."

# California State Fire Marshall Listed Systems

Same as Household Fire Warning System (UL 985).

# **Planning the Installation**

This section describes the systems's capabilities to help you get familiar with the system. Appendix B provides planning sheets with tables that let you record the hardware and programming configuration of the system to help prepare for system installation.

# **Standard System**

#### Panel

The panel keypad provides complete system programming and operation control. Displays system messages and indicates system status.

#### DTIM

The DTIM allows the panel to communicate with the central monitoring station.

#### Note

The DTIM does not have a backup battery.

The following describes the system's basic (out-of-box) hardware capabilities.

- Dever: AC Class II, 8 VAC transformer.
- □ Backup Battery 4.8 VDC rechargable NiCd battery pack.
- One Supervised Hardwire Zone: Input for various hardwired detectors.
- □ Built-In Radio Receiver: Allows use of up to 20 ITI

319.5 MHz. crystal and/or SAW Learn Mode wireless sensors and touchpads.

- □ Built-In Siren: Capable of 85 dB @ 3m.
- □ Built-In Panel Keypad.
- Liquid Crystal Display (LCD).

### **Additional System Components**

The system can monitor up to 20 sensors using any combination of the following sensors:

- □ Door/Window Sensor (60-670-95R)
- **Q** 2-Button Keychain Touchpad (60-607-319.5)
- □ Remote Handheld Touchpad (60-671-95R)
- □ Indoor Motion Sensor (60-639-95R)
- $\Box$  Carbon Monoxide Alarm (60-652-95)\*
- □ Smoke Sensor (60-848-95)
- □ ShatterPro Glass Break (60-873-95)\*
  - Note

Both ITI SAW and Crystal sensors function with this control panel.

# Installing the System

Before starting the installation, plan your system layout and programming using the worksheets provided in Appendix B.

Installing the system consists of the following:

- Determining the panel location.
- □ Mounting the panel.
- □ Identifying main panel components.
- □ Connecting detection devices to panel zone input.
- □ Installing an RJ-31X phone jack for the DTIM.
- □ Connecting the AC power transformer.
- D Powering up the panel.

# **Determine the Panel Location**

Before permanently mounting the panel, determine panel location using the following guidelines:

- Avoid running wires parallel with electrical wiring or fixtures such as fluorescent lighting, to prevent wire runs from picking up electrical noise.
- Mount the panel at a comfortable working height (about 45 to 55 inches from the floor to the bottom of the panel).
- □ Leave space above the panel for optional antenna plas-

\*) Not investigated by UL.

tic (min 4 inches).

#### Important !

The panel must be mounted at least 10 feet from any other panel or DTIM.

# **Mounting the Panel**

Use the following procedure to mount the panel to the wall or wall studs.

#### Note

The wiring knockout is approximately the same width as a wall stud. If mounting the panel to a wall stud be sure you have enough room to feed the wires through the knockout.

#### 

Make sure you are free of static electricity whenever you work on the panel with the back mounting plate removed. Using an approved grounding strap is recommended.

#### To mount the panel:

1. Remove the panel from the back mounting plate by lifting the tab located on the top and pulling back.

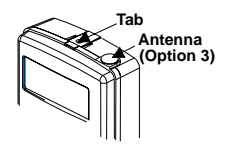

Figure 1. Remove back by lifting tab

2. Remove the wiring knockout.

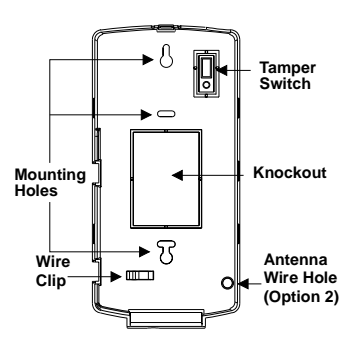

Figure 2. Back Mounting Plate

- 3. Feed all device wires through the knockout and place the back mounting plate in position against the wall.
- 4. Level the back mounting plate and mark the top and bottom mounting holes.
- 5. Install anchors where studs are not present.
- 6. Partially insert a screw into the top mounting hole location then hang the back mounting plate on the screw.
- 7. Recheck for level, insert the lower screw, and tighten both mounting screws.
- 8. Install the antenna. There are three antenna options to

**Option 1:** Leave as is (shortest range).

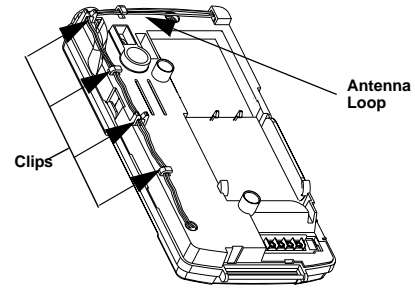

Figure 3. Antenna wiring as shipped

- **Option 2:** Hang antenna in wall (longest range).
  - When you mark the back mounting plate's two mounting holes, also mark where the antenna hole is (see Figure 2 for antenna wire hole location).
  - ➤ Where the antenna hole was marked, drill a hole into the wall.
  - Remove the antenna loop (see Figure 3) from the panel cabinet clips and feed through the antenna hole and down into the wall.
- Option 3: Optional antenna housing (included in accessory pack) and attach it to the panel (medium range).
  - Push the antenna housing down into the topright hole of the panel until it snaps into place (see Figure 4).
  - Remove the antenna loop from the last clip on the panel cabinet and insert it into the antenna housing.
- 9. Place panel cabinet into back mounting plate and snap into place.

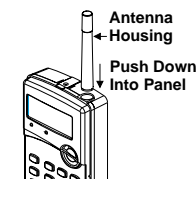

Figure 4. Optional Antenna Housing

# Connecting Detection Devices to Panel Zone Inputs

Zone input is supervised using a 2k-ohm, end-of-line (EOL) resistor (included with panel) at the last device on the circuit. It accepts either normally open (N/O) or normally closed (N/C) detection devices.

The maximum loop resistance for each zone input is 300 ohms, plus the 2k EOL resistor.

#### **Connecting Intrusion Detection Devices**

Figure 5 shows the typical wiring for N/C and N/O door/ window intrusion detection.

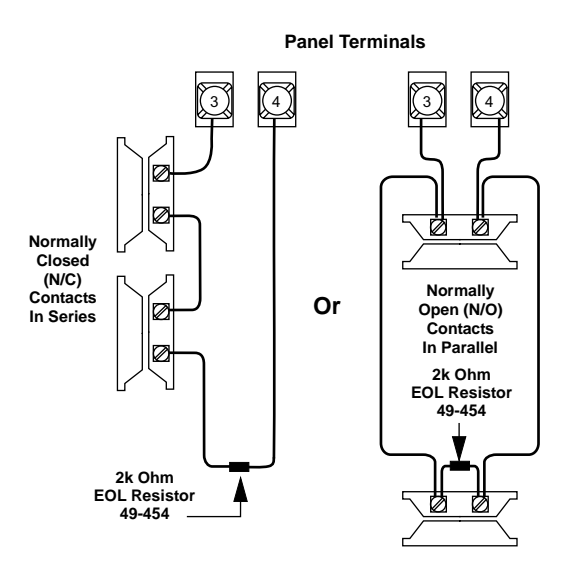

Figure 5. Wiring N/O or N/C Intrusion Detection devices

# **Connecting the AC Power Transformer**

The panel must be powered by a plug-in stepdown transformer that supplies 8 VAC, 300 mA.

Connect the power transformer to the panel as shown in Figure 6.

### 

Do not plug in the power transformer at this time. The panel must be powered up using the sequence of steps described in the "Powering Up the Panel" section

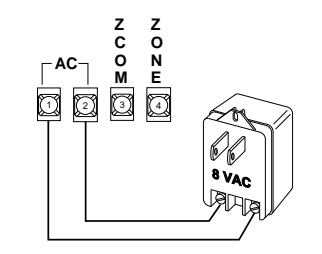

Figure 6. Connecting a Power Transformer

# **Connecting the Backup Battery Pack**

The panel will receive its primary power from an AC class II transformer. In the event of an AC power failure, the panel will be powered by a battery pack containing four rechargeable NiCd batteries.

#### To connect the backup battery pack:

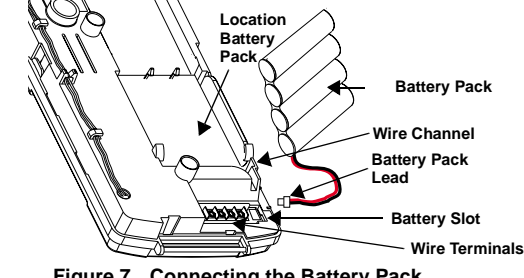

Figure 7. Connecting the Battery Pack

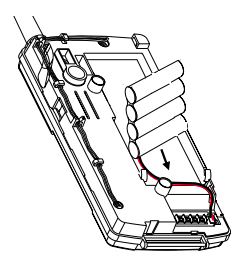

1. Remove the panel housing from the back mounting plate by lifting the tab located on the top of the panel and pulling back.

Slide the battery pack into the space provided on the back of the panel (Figure 8).

#### Figure 8. Placement of Battery

3. Plug the battery pack lead into the slot provided next to the wire terminals (Figure 7).

#### Note

Be sure to run the battery pack wires below the battery and thru the wire channel.

4. Replace the panel housing into back mounting plate and snap into place.

#### Note

See Appendix A: Troubleshooting on page 18 if the panel displays LOW BATTERY.

# **Powering Up the Panel**

After connecting and wiring all devices to the panel, you are ready to apply AC power to the panel.

#### To power up the panel:

Plug the transformer into an outlet that is not controlled by a switch or ground fault circuit interrupt (GFCI). Be sure to screw the top of the transformer onto the outlet so that it doesn't fall out of the outlet.

#### 

Be careful when securing the transformer to an outlet with a metal cover. Hold the cover tightly in place. You could receive a serious shock if the metal outlet cover drops down onto the prongs of the plug while you are securing the transformer and cover to the outlet box.

#### Note

Allegro Installation Instructions

If the panel does not display anything, immediately unplug the transformer and disconnect the backup battery. Refer to the "Troubleshooting" (on page 18) section.

# **Programming the Panel**

This section describes how to program all settings found in programming mode. You can program the panel manually using the panel keypad to program on site. Or, using the ToolBox® software, you can automatically program remotely via a modem and phone line.

# Panel Keypad Button Programming Functions

In program mode, panel keypad buttons let you navigate to all installer programming menus for configuring the system. Table 1 describes the panel keypad button functions in program mode.

#### Table 1: Button Functions

| Button                | Programming Function                                                         |  |  |
|-----------------------|------------------------------------------------------------------------------|--|--|
| Bypass<br>#<br>Select | Selects menu item or data entry. Toggles between on and off whenever needed. |  |  |
| Status<br>Back        | Deselects menu item or data entry (if pressed before #).                     |  |  |
| ▲ (B)<br>▼ (D)        | Scroll through available options at the current menu tier.                   |  |  |
| # (twice)             | Clears current display.                                                      |  |  |
| 0 thru 9              | Enter numeric values wherever needed.                                        |  |  |

# Moving Through Program Mode Tiers and Menus

There are three tiers of programming menus. Tier 1 menus are accessible immediately after entering program mode.

In Figure 9 pressing arrows pointing down  $\bigvee$  advances forward through the menus. Pressing arrows pointing up  $\blacktriangle$  moves through the menus in reverse.

When you find the menu you want to make changes to, press # once. This will take you to tier 2 program menus.

To return to tier 1 program menu, press \*.

#### Installer Programing Menu Items

This section guides you through the installer programing menu items as they appear in sequence with the exception of clearing memory.

# Entering Installer Programming Mode

Entering programming mode on site is done from the panel, using an installer code. The default installer code is ④③②①. The system can be put into program mode only when the system is disarmed.

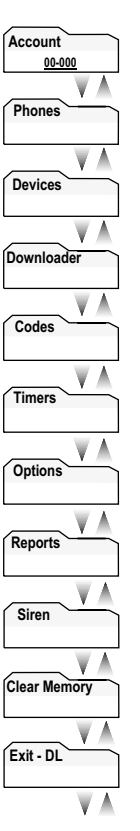

Figure 9. Tier 1 Programming Menu

#### To enter programming mode:

With the system disarmed, press  $\mathbb{B} + \mathbb{CODE}$ .

#### To clear memory:

It is strongly recommended that you clear memory on all newly installed panels before programming.

| Clear Memory<br>1st Tier                                                                                                    | (Clear Memory)                                                             |
|----------------------------------------------------------------------------------------------------|----------------------------------------------------------------------------|
| (Default = none) Clear memory delet<br>programming information and then re<br>their default settings. The dealer code<br>memory is cleared. | es all existing<br>esets the panel settings to<br>is not erased when panel |
| To clear panel memory:                                                                                                    |                                                                            |
| 1. Press <b>B</b> , and enter the dealer or in shows ACCOUNT.                                                                               | staller code. The display                                                  |
| 2. Press <b>A</b> twice. The display shows                                                                                                  | SEXIT - DL; CLEAR MEMORY.                                                  |
| 3. Press #.                                                                                                    |                                                                            |

4. Enter code to clear memory.

#### Learning the DTIM into the Panel

#### Note

We recommend learning the DTIM as zone 1, since zone 1 is set up to learn into Group 36 automatically and has preprogrammed sensor text for the DTIM (PHONE MODULE).

The DTIM uses a 3-2-1 tamper switch activation sequence for learning, which causes the LED to blink in a corresponding 3-2-1 sequence. You must wait for the LED to turn off after each flash sequence before releasing the tamper switch (see Figure 2).

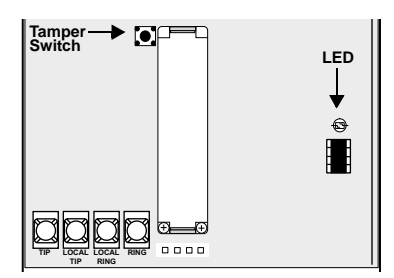

Figure 10. DTIM Tamper Switch and LED Locations

#### To learn the DTIM into the panel:

- 1. Remove the DTIM cover and set it aside.
- 2. With the system disarmed, enter program mode by pressing **B** + **CODE**.
- 3. Press ▼ twice and # twice. The display shows ZONE 01 TRIP.
- 4. Locate the DTIM tamper switch and LED (see Figure 10).

#### Important !

**Timing is the key to success** with step 5. Do not wait more than 1 second between tamper switch activations in step 5. If you wait too long, the LED will not flash and you must start over. Also, do not release the tamper switch before the LED is done flashing or you must start over.

5. Press and release the DTIM's tamper switch as follows:

Press 3 times, holding the tamper switch down on the third press until the LED flashes 3 times, then release after the third flash.

Immediately press 2 times holding the tamper switch down on the second press until the LED flashes 2 times, then release after the second flash.

Immediately press and hold until the LED flashes 1 time, then release the tamper switch.

6. Proceed to programming the rest of the panel or exit from program mode.

### Account Menu (1st Tier)

The account menu lets you set up the account number used for customer identification for the central monitoring station.

#### Account 1st Tier

(Default = 00000, Parameters = 4-10 digits; 0-9, A-F) The account number is used as panel (or customer) identification for the central monitoring station. The panel sends the account number every time it reports to the central station. Account numbers must be 4 to 10 characters long.

(Account)

Alpha characters A–F can be assigned to the account number by pressing and holding buttons 1–6 respectively, until the character appears.

#### Note

The CID format only supports account numbers with letters B through F, or numbers 0 through 9 (or a combination of those letters and numbers).

#### To program an account number:

□ Press #, then enter the 4-10 digit code (0-9 and A-F) and press #.

### Phones Menu (1st Tier)

The phone menu lets you set up central station reporting for the system.

| Number 1 and 2 | (Phones– | –Phone 1 | and Phone 2) |
|----------------|----------|----------|--------------|
| 3rd Tier       |          |          |              |

(Default = none, Parameters = 24 digits; 0-9, \*, #) This setting is used for programming the central station receiver phone number. Phone numbers can be 1 to 24 digits long, including pauses or \* and # characters.

To enter pauses, press the silent key. A pause is displayed as P.

To enter \*, press and hold the 7 key until \* appears. A star (\*) is displayed as \*.

To enter #, press and hold the 9 key until + appears. A pound (#) is displayed as +.

#### Note

The phone numbers are not accessible if a Dealer Code is programmed and the Installer Code is used to enter installer programming mode. To access these numbers when a Dealer Code is programmed, you must enter installer programming mode using the Dealer Code.

#### Note

Call-waiting services should be disabled to prevent interrupting panel communication to the central monitoring station. To program a dialing prefix that disables call-waiting, see *Pre-Dial String on page 7*.

#### To program number 1/2:

Enter 1-24 digit number and press #.

#### Allegro Installation Instructions

#### FMT - CID (Phones—Phone 1 and Phone 2) 3rd Tier

(Default = CID) This setting determines whether the panel uses the SIA (off) or CID (on) reporting format for central station communication.

To select reporting format under phone 1/2:

 $\Box \quad \text{Press \# to select on or off.}$ 

#### High Lvl (Phones—Phone 1 and Phone 2) 3rd Tier

#### (Default = Phone 1: on, Phone 2: off) When High Level Reporting is on, the following conditions report to the central station:

- □ Fire, Police, Emergency, and Duress alarms
- Phone Test
- □ Receiver Trouble
- □ Entering or Exiting Sensor Test Mode
- Tamper Conditions, including Zone Tampers and System Tamper

#### Note

For UL listed installations, High and Low-level reports must be set to on.

#### To turn high-level reports on or off under phone 1/2:

□ Press # to turn it on or off.

#### Low Lvl (Phones—Phone 1 and Phone 2) 3rd Tier

(Default = Phone 1: on, Phone 2: off) When this setting is on, the following non-alarm conditions report to the central station:

- □ Forced Arming
- □ Hardwire Zone Trouble
- □ RF Supervisory
- □ RF Low Battery
- Phone Test

To turn low-level reports on or off under phone 1/2:

**D**Press # to turn it on or off.

#### Openings 3rd Tier

#### (Phones—Phone 1 and Phone 2)

(Default = off) This setting determines whether an opening report is sent to the central station. When turned on, the panel sends an opening report when the system is disarmed.

# To turn opening reports on or off under phone 1/2:

 $\Box \quad \text{Press \# to turn it on or off.}$ 

#### Closings <u>3rd</u> Tier

(Phones—Phone 1 and Phone 2)

(Default = off) This setting determines whether a closing report is sent to the central station. When turned on, the panel sends a closing report when the system is armed.

#### To turn closing reports on or off under phone 1/2:

□ Press # to turn it on or off.

Backup (Phones—Phone 2) 3rd Tier

(Default = on) This setting determines whether the DTIM uses phone number 2 for reporting if three initial attempts on phone number 1 are unsuccessful. PHONE 1 is backed up by PHONE 2. The DTIM makes up to 16 attempts (8 per phone number), alternating between the two programmed phone numbers.

For example, if Backup is on and three failed reporting attempts occur using PHONE 1, (panel displays PHONE 1 FAIL), the DTIM switches to PHONE 2 for three more reporting attempts. If these attempts fail, (panel displays PHONE 2 FAIL), the DTIM switches back to PHONE 1 for five more reporting attempts and, if necessary, switches back to PHONE 2 for five final attempts. If these final attempts fail, the panel will display PHONE FAILURE.

#### To turn backup on or off:

Press # to turn it on or off.

#### Dial Dly 2nd Tier

(Default = 30 seconds, Parameters = 15-120 seconds) Dial Delay determines how much time the user has to stop a panel before it sends a false alarm to the central station.

Alarm reports from sensors in groups 00–03, 10, and 13-20 can be aborted. To abort the dialing attempt, the user must disarm the system within the Dial Dly time setting. Cancel and restoral reports from these sensor groups are aborted at the same time. The following reports can also be aborted.

- □ System Tamper Alarm/Cancel
- □ Touchpad Police and Emergency Panic/Cancel
- □ Forced Arming
- Recent Closing
  - Note

Fire alarm reports to the central station cannot be aborted.

#### To set the dial dly:

□ Enter the desired amount of time (15-120 seconds) and then press #.

# (Phones)

| Pre-Dial String | (Phones |
|-----------------|---------|
| 2nd Tier        |         |

(Default = none, Parameters = 8 digits; 0-9, \*, #, pause) This feature lets you set up a dialing prefix to disable the call waiting feature before the panel makes its first dialing attempt to any programmed central monitoring station or downloader phone number. The prefix can be up to eight digits. Contact your local phone company for call waiting disable numbers and characters. See Number 1 and 2 programming on page 5 for information on how to program \* and # characters.

#### Note

The pre-dial string is not accessible if a Dealer Code is programmed and the Installer Code is used to enter installer programming mode. To access the pre-dial string option when a Dealer Code is programmed, you must enter installer programming mode using the Dealer Code.

#### To set the pre-dial string:

□ Enter the desired numbers and then press #.

# DTMF Dial (Phones) 2nd Tier

(Default = on) This setting determines whether the panel uses DTMF tones (on) or pulse (off) for dialing programmed phone numbers.

#### To turn DTMF dialing on or off:

□ Press # to turn it on or off.

#### Devices (1st Tier)

(Default = none) Devices include a HW sensor, RF sensors, RF touchpads, and other RF devices such as the DTIM.

#### Table 2: Sensor Group Assigned to Device

| Device                | Sensor Group |
|-----------------------|--------------|
| Keyfob or RF Touchpad | 1            |
| Portable Panic        | 1            |
| HW Input              | 10           |
| DWS                   | 10           |
| PIR                   | 17           |
| Sound                 | 17           |
| Glassguard            | 17           |
| Smoke                 | 26           |
| Rate of Rise          | 26           |
| DTIM                  | 36           |

#### Note

See Table B1, in Appendix B for more information on sensor groups.

| Table 3: D | evice Prog | gramming |
|------------|------------|----------|
|------------|------------|----------|

| Device                                     | To Program                                               |
|--------------------------------------------|----------------------------------------------------------|
| Door/Window Sensor (SAW)                   | Press button on top of sensor (cover removed).           |
| Motion Sensor                              | Press button on back of sensor (mounting plate removed). |
| Keychain Touchpad<br>(non encrypted)       | Press lock & unlock buttons until LED blinks.            |
| Keychain Touchpad<br>(encrypted)           | See Note.                                                |
| Crystal Sensors                            | See Note.                                                |
| DTIM                                       | 3-2-1 sequence (on page 5).                              |
| Hardwire Sensor                            | For normally closed - separate sensor from magnet.       |
|                                            | For normally opened - close sensor then reopen.          |
| <b>Note</b><br>When installing crystal sen | sors and encrypted keychain                              |

touchpads, use the installation instructions included in their packing boxes.

| īier |  |  |
|------|--|--|

(Default = none) When adding devices, the panel will automatically assign the device to a sensor group based on the type of device. Table 2 outlines the sensor group assigned to each device.

#### Note

Add

2nd

To override the preassigned sensor number, use the arrow keys to skip to the desired sensor number.

#### To add a device:

- 1. Press #. The display shows ZONE {01- 20} TRIP.
- 2. Trip the sensor (see Table 3). The panel beeps twice to indicate the sensor was successfully learned into the panel.
- 3. Repeat step 2 until all desired zones are added.

#### Delete 2nd Tier

### (Devices)

(Devices)

(Default = none) The following procedure describes how to remove hardwire and wireless sensors from panel memory.

#### Note

Deleting zones/sensors does not delete text associated with the deleted zone/sensor number.

#### To delete a device:

- 1. To select a different zone press ▼ to scroll thru the learned zones. Press # to delete the displayed zone. The display shows the next sensor.
- 2. Repeat step 1 until all desired zones are deleted.

#### Review (Devices) 2nd Tier

(Default = none) This allows you to view the zone number and the group for each learned zone or sensor. For example, the display shows:

#### ZONE

01 grp 10

#### where:

ZONE 01 = zone/sensor number, GRP 10 = sensor group 10.

#### Important !

Review devices allows the installer to change the group assigned to devices. The panel accepts the group numbers defined in Table B1 in Appendix B.

#### To review a device:

- 1. To select a different zone press ▼ to scroll thru the learned zones. The display shows the current setting.
- 2. Enter the desired group number to modify then press #. The display shows the new setting.

| ext<br>nd Tier |      |  |
|----------------|------|--|
|                | 1 11 |  |

# (Devices)

(Default = none) The panel allows sensor text to be associated with each device. The sensor text consists of a prefix field, base field, and suffix field. Table 4 shows the words available for each field. The default text for zones 1-3 are:

- □ Zone 1 Phone Module (DTIM)
- **Zone 2 Front Door**
- □ Zone 3 Back Door

#### To add text:

- 1. To select the zone you want to add text to press ♥, till you get to the correct zone then press #. Base is the first to be displayed.
- 2. Press # then ▼ to scroll thru the base words, press # to select the word you want.
- 3. Press ▼ to change to the prefix words. Press # then ▼ to scroll thru the prefix words. Press # to select the word you want.
- 4. Press ▼ to change to the suffix words. Press # then ▼ to scroll thru the suffix words. Press # to select the word you want.
- 5. Press \* to review what has been selected, then press  $\mathbf{\nabla}$  to go to the next zone to change.
- 6. Repeat steps 2 thru 4 to change all zones.

#### Table 4: Sensor Text

| Prefix Field | Base Field       | Suffix Field |
|--------------|------------------|--------------|
| None         | None             | None         |
| North        | Keychain         | Door         |
| NE           | Touchpad         | Window       |
| East         | Front            | Remote       |
| SE           | Back             | Smoke        |
| South        | Garage           | Emergency    |
| SW           | Bedroom          | Motion       |
| West         | Guest Room       | Fire         |
| NW           | Childs Room      | Freeze       |
|              | Utility Room     | СО           |
|              | Living Room      | 0            |
|              | Dining Room      | 1            |
|              | Bathroom         | 2            |
|              | Laundry Room     | 3            |
|              | Kitchen          | 4            |
|              | Office           | 5            |
|              | Den              | 6            |
|              | Special Chime    | 7            |
|              | Basement         | 8            |
|              | Upstairs         | 9            |
|              | Downstairs       |              |
|              | Hallway          |              |
|              | Medicine Cabinet |              |
|              | Closet           |              |
|              | Attic            |              |
|              | System Panic     |              |
|              | Phone Module     | 1            |

Note

Some combinations of the sensor text selections are too long for the display.

### Downloader (1st Tier)

2nc

| Number<br>2nd Tier                                                                                                    | (Downloader)                                                                                                    | Dealer C<br>2nd Tier                                                                     |
|----------------------------------------------------------------------------------------------------|----------------------------------------------------------------------------------------------------|------------------------------------------------------------------------------------------|
| (Default = none, Parameters = 24 digit<br>this setting to enter the phone number<br>that can be used to program the panel<br>Phone numbers can be 1 to 24 digits lo<br>* and # characters (see Number 1 and<br>and Phone 2) on page 5). | s; 0-9, *, #, pause) Use<br>of an off-site computer<br>through the phone line.<br>ong, including pauses or<br>2 (Phones—Phone 1 | (Default<br>code is u<br>the progr<br>feature is<br>string, an<br>(unless y<br>All other |
| Note<br>The phone numbers are not acces<br>programmed and the Installer Cod<br>installer programming mode. To ac<br>when a Dealer Code is programme<br>installer programming mode using                                                 | sible if a Dealer Code is<br>e is used to enter<br>ccess these numbers<br>ed, you must enter<br>the Dealer Code.                | program<br>Note<br>Whe<br>delet                                                          |
| <b>Note</b><br>For this feature to work, the DTIM<br>phone line with a Downloader pho<br>Downloader code.                                                                                                    | must be connected to a ne number, and with a                                                                                    | To progr<br>Ente                                                                         |
| <b>Note</b><br>Call-waiting services should be dis<br>rupting panel communication to the<br>gram a dialing prefix that disables<br><i>dial String</i> setting on page 7.                                                                | abled to prevent inter-<br>e downloader. To pro-<br>call-waiting, see the <i>Pre-</i>                                           | To delete<br>Pres<br>acce                                                                |
| To program a downloader number:<br>Enter 1-24 digit number and the                                                                                                    | n press #.                                                                                                    | Duress (<br>2nd Tier                                                                     |
| DL Code                                                                                                    | (Downloader)                                                                                                    | (Defaults<br>is a uniqu<br>system a                                                      |

(Default = 12345, Parameters = 5 digits; 0-9) The 5-digit downloader code is used in conjunction with downloader programming. The downloader operator must have the panel account number, dealer code, and downloader code in order to perform any programming.

#### Note

The Downloader Code cannot be deleted from panel memory. To change the Downloader Code to its default setting, enter 12345 when programming the Downloader code.

#### To program a downloader code:

Enter 5-digit code and then press #.

#### Codes (1st Tier)

#### **Install Code** 2nd Tier

(Codes)

(Default = 4321, Parameters = 4 digits; 0-9) The 4-digit installer code is used for entering program mode and changing system settings. If a dealer code is programmed, all settings except phone numbers, pre-dial string, and downloader number and dealer code can be changed.

#### To change an installer code:

Enter 4-digit code and then press #.

# ode

= none, Parameters = 4 digits; 0-9) The 4-digit dealer sed to prevent unauthorized persons from changing ammed central station phone numbers. When this enabled, central station phone numbers, pre-dial d downloader phone number cannot be changed ou enter the program mode by using the dealer code). system settings are still accessible by entering mode with the installer code.

(Codes)

(Codes)

(Codes)

(Codes)

n memory is cleared the dealer code will not be ted from panel memory.

dealer code has already been programmed into the em, use that code to change the dealer code.

#### am a dealer code:

er 4-digit code and then press #.

#### e a dealer code:

ss # twice, once to delete code and then again to ept the command.

# Code

= none, Parameters = 4 digits; 0-9) The duress code ue 4-digit access code that allows users to operate the nd, at the same time, instructs the panel to send a silent alarm report to the central station.

#### To program a duress code:

Enter 4-digit code and then press #.

# Manager 2nd Tier

(Default = none, Parameters = 4 digits; 0 to 9) The manager code functions the same as the primary code within the user programming menu, and can arm or disarm the system.

#### To program manager code:

□ Enter 4-digit code and then press #.

#### To delete the manager code:

Press # twice, once to delete code and then again to accept the command.

#### Maintenance Code 2nd Tier

(Default = none, Parameters = 4 digits, 0 to 9) The maintenance code is to be used in conjunction with the apartment manager keychain touchpad. When a maintenance person needs access to a site protected by an Allego, he can press disarm on the apartment manager keychain touchpad, enter the premises, then enter the maintenance code at the panel to disarm the system.

#### To set the maintance code:

□ Press #, enter the desired code and then press #.

#### Timers (1st Tier)

| Entry Dly<br>2nd Tier(Timers)(Default = 30 seconds, Parameters = 30-240 seconds) Entry<br>Delay determines how much time the user has to disarm the<br>system after entering the armed premises through a<br>"designated delay door," (grp 10) without causing an alarm.Note<br>For UL Listed installations, the Entry Delay must be set to<br>45 seconds or less. | Quiet Hour<br>2nd Tier(Timers)(Default = 22, Parameters = 0-23) Quiet Hour determines the<br>start time of a 10 hour window during which trouble beeps are<br>suppressed. For example, if quiet hour is set to 22 (10 p.m.)<br>then non-fire related trouble beeps will not start between<br>10 p.m. and 8 a.m.To set the quiet hour:□□Enter desired time (00-23) and then press #. |
|----------------------------------------------------------------------------------------------------|----------------------------------------------------------------------------------------------------|
| <ul><li>To set the entry delay:</li><li>Press #, enter desired time and then press #.</li></ul>                                                                                                    | Rearm Timer (Timers)<br>2nd Tier                                                                                                    |
| Exit Dly (Timers)<br>2nd Tier                                                                                                    | (Default = 0, Parameters = 0-12 hours) Rearm timer<br>determines how long the system will remain disarmed before in                                                                                                    |

determines how long the system will remain disarmed before it rearms to the previous level if disarmed with the apartment manager keychain touchpad.

To set the rearm timer:

□ Press #, enter desired number of hours and then press #.

#### **Options (1st Tier)**

KTP Arm 2nd Tier

Police Panic

(Default = off) When Keychain Touchpad Arm is on, pressing the lock button on keychain touchpads arms the system directly to Level 3 with NO DELÂY.

When this setting is off, each key-press increments the arming level without NO DELAY.

To turn keychain touchpad arm on or off:

Press # to turn on or off.

| Default = on) This setting determines whether panel keypad     |
|----------------------------------------------------------------|
| police panic buttons are enabled (on) or disabled (off). If    |
| enabled, an immediate Police alarm will occur after the police |
| banic buttons are pressed for two seconds and the panel        |
| displays the alarm as a police panic. If the DTIM is installed |
| with the system;                                               |
|                                                                |

- An alarm report will be issued.
- If the dialer delay option is on, the report will be delayed or can be aborted.
- To turn the police panic on or off:
- Press # to turn on or off.

#### system to leave the premises through a "designated delay door," (group 10 or 19) without causing an alarm.

Note

For UL Listed installations, the Exit Dly must be set to 60 seconds or less.

(Default = 60 seconds, Parameters = 45-254 seconds) Exit

Delay determines how much time the user has after arming the

#### To set the exit delay:

□ Press #, enter desired time and then press #.

Auto Phone Test 2nd Tier

(Timers)

(Default = 0 days, Parameters = 0-255 days) Auto Phone Test determines how often the panel conducts the automatic phone test. The system can be set to perform an automatic phone test anywhere from every day to every 255 days. Set this option to 0 to turn off.

#### Note

For UL Listed installations, the Auto Phone Test must be set to 1.

#### To set the auto phone test:

□ Press #, enter desired number of days and then press #.

#### **Quiet Time** 2nd Tier

(Timers)

(Default = on) Quiet Time determines whether quiet hour is enabled or disabled. If enabled, proceed to Quiet Hour to set the quiet time desired.

#### Important !

Fire related trouble beeps are not affected by Quiet Time.

#### Note

For UL Listed installations the Quiet Time option must be set to off.

#### To set the quiet time:

□ Press # to turn on or off.

Allegro Installation Instructions

(Options)

(Options)

# Emergency Panic (Options) 2nd Tier

(Default = off) This setting determines whether panel keypad emergency panic buttons are enabled (on) or disabled (off). If enabled, an immediate alarm will occur after the emergency panic buttons are pressed for two seconds and the panel displays the alarm as an emergency panic. If the DTIM is installed with the system;

- □ An alarm report will be issued.
- □ If the dialer delay option is on, the report will be delayed or can be aborted.

#### To turn the emergency panic on or off:

□ Press # to turn on or off.

#### Fire Panic 2nd Tier

(Options)

(Default = on) This setting determines whether panel keypad fire panic buttons are enabled (on) or disabled (off). If enabled, an immediate Fire alarm will occur after the fire panic buttons are pressed for two seconds and the panel displays the alarm as a fire panic. If the DTIM is installed with the system, an immediate alarm report will be issued.

#### Note

The alarm report cannot be aborted or cancelled.

#### To turn the fire panic on or off:

□ Press # to turn on or off.

#### Rcvr Trouble 2nd Tier

(Options)

(Default = off) When Receiver Trouble is on, the panel reports a receiver failure under the following conditions:

- □ A wireless sensor signal has not been received for two hours or
- □ The receiver is being jammed with a constant signal.

#### Note

For UL Listed installations using wireless devices, Receiver Trouble must be set to on.

#### To turn receiver trouble reports on or off:

□ Press # to turn on or off.

#### Panel Tamper 2nd Tier

(Options)

(Default = on) Panel Tamper determines how the panel handles possible tamper situations. When this feature is on, the panel reports a panel tamper if the panel back cover or DTIM cover is opened while the panel is armed. A police alarm will sound and PANEL TAMPER will be displayed. If this feature is off, the panel will display a status message only.

#### To turn the panel tamper on or off:

Press # to turn on or off.

#### Exit Ext 2nd Tier

(Default = on) When Exit Extension is on, the panel restarts the exit delay timer if the user re-enters the premises through a standard delay door before the standard exit delay time expires.

This helps prevent exit faults and false alarms by allowing users to re-enter the premises for a forgotten item.

When this feature is off, the exit delay timer does not restart if the user re-enters the premises, forcing the user to disarm the system to avoid setting off an accidental alarm.

#### Note

For UL Listed Installations the Exit Extension option must be set to off.

#### To turn exit extension on or off:

 $\Box \quad \text{Press \# to turn on or off.}$ 

#### Swinger Shutdown (Options) 2nd Tier

(Default = 1, Parameters = 1-2) This setting determines the maximum number of times a sensor or zone can go into alarm (during a single arming period) before the panel automatically bypasses that sensor or zone. This feature applies to all sensors groups except the fire group (26).

When set to 1, the panel automatically bypasses a sensor or zone after it causes an alarm. When set to 2, the panel waits until a sensor or zone has caused a second alarm (during the same arming period) before bypassing it. At any setting, the automatic bypass is logged into the event buffer and can only be viewed thru ToolBox.

Changing the arming level also clears all bypassed sensors and zones and resets the Swinger Limit count on all sensors and zones.

#### To set the swinger shutdown:

□ Press #, enter desired number and then press #.

#### Quick Arm 2nd Tier

(Options)

(Options)

(Default = off) Quick Arm allows system arming without using an access code. When Quick Arm is on, the system arming level can be increased without entering an access code

A valid access code is still required to disarm the system.

#### To turn quick arm on or off:

□ Press # to turn on or off.

# Allegro Installation Instructions

#### (Options)

(Default = on) This setting determines whether or not users can open and close a standard entry/exit door without causing an alarm (while the system is armed).

When Quick Exit is on, (while the system is armed) pressing the Quick Exit button starts a 2-minute timer that allows exit/ entry thru one standard entry/exit door (sensor group 10) to be activated (opened, then closed) for 2 minutes.

When this feature is turned off, the system must be disarmed if a protected door is opened.

#### Note

**Quick Exit** 

2nd Tier

For UL Listed installations, this feature must be set to off.

#### To turn quick exit on or off:

□ Press # to turn on or off.

#### Auto Stay Arm 2nd Tier

(Options)

(Default = on) This setting determines whether or not the system automatically arms only doors and windows if the user arms the system without exiting the premises. This can help prevent accidental alarms by deactivating interior motion sensors during occupied arming periods.

When this feature is on and the system is armed, the display counts down the exit delay time. If the exit delay time expires with no group 10 sensor activation, the system automatically arms to Level 2, doors and windows.

#### Note

Arming the system to "Level 3 with No Delay" overrides the Auto Stay Arming feature.

#### To turn auto stay arm on or off:

 $\Box \quad \text{Press \# to turn on or off.}$ 

#### Supv Time 2nd Tier

(Default = from 1 am to 5 am, Parameters = 12 am - 11:59 pm) Supervisory Time determines what time of day the panel sends supervisory, low battery, and auto phone test reports to the central station.

#### Note

The panel clock must be set with the correct time for accurate supervisory time reporting. See programming Time (Time) on page 15.

#### To set the supervisory time:

Press #, enter desire time, use scroll keys to select am or pm, and then press #.

#### Alarm Verify 2nd Tier

(Default = off) This setting determines whether the panel reports to the central monitoring station after a single sensor or zone trip (off) or waits for a second trip before reporting (on).

#### Note

The first trip of a sensor will be a local alarm (doesn't call in), the second trip must be a different sensor within 4 minutes of the first trip.

This setting affects sensors/zones in groups 10 through 20. If Alarm Verify is set to on, group 18 responds the same as group 17.

#### Note

For UL Listed installations, Alarm Verify must be set to off.

To turn alarm verify on or off:

 $\Box \quad \text{Press \# to turn on or off.}$ 

12

(Options)

# Demo Kit (Options) 2nd Tier

#### (Default = off) This setting determines whether the panel is used for a standard installation (off) or as a demo kit (on). The demo kit will include:

- □ Allegro panel
- □ SAW D/W
- □ 2 button key fob
- □ PIR plastic (motion sensor)
- DTIM plastic
- **O** 9V alkaline battery with battery strap
- □ Soft-sided case
- Demo kit Instructions

The following contains the modifications to Allegro Software that embody the Demo Kit Software. All features work exactly as on the production version except those listed here.

#### Power Up Default Deviations

The power-up defaults are the same as the production version except the following:

#### Zones

| Zone Number | Text       |
|-------------|------------|
| 1           | KEYCHAIN   |
|             | REMOTE     |
| 2           | FRONT DOOF |

#### Miscellaneous

| ltem            | Default   |
|-----------------|-----------|
| Demo kit        | ON        |
| CPU low battery | OFF       |
| Quick arming    | ON        |
| Panel panics    | ON        |
| Entry delays    | 8 seconds |
| Exit delays     | 8 seconds |
| Siren time-out  | 1 minute  |
| Trouble beeps   | OFF       |
| Panel tamper    | OFF       |
|                 |           |

All program items can be changed by the operator but will return to defaults upon a memory clear execution.

#### Behavioral Differences

A transformer is not required for the Demo Kit. AC power tests will never be performed and AC power failure will never be shown.

The prompt for setting time after a power cycle will never be shown.

# Reports (1st Tier)

| Znd                                      | l Tier                                                                                                    |
|------------------------------------------|----------------------------------------------------------------------------------------------------|
| (De<br>cen                               | fault = off) When AC Failure is on, the panel reports to the<br>tral station 15 minutes after AC power to the panel is lost                                                                                                    |
|                                          | Note<br>For UL Listed installations, AC Failure must be set to on.                                                                                                    |
| To f                                     | turn AC failure reports on or off:<br>Press # to turn on or off.                                                                                                    |
|                                          | A CDI Battory (Paparte                                                                                                    |
| 2nc                                      | l Tier                                                                                                    |
| (De<br>pan                               | fault = on) When this setting is on, the panel reports a low el battery to the central station.                                                                                                    |
|                                          | <b>Note</b><br>Panel will not call in a low CPU battery within the first 24 hours of being powered up.                                                                                                    |
|                                          | <b>Note</b><br>For UL Listed installations, the Low CPU Battery feature<br>must be set to on.                                                                                                    |
| <b>T</b> - 1                             | um lou CDU hottom, reporte on or offi                                                                                                    |
|                                          | Press # to turn on or off.                                                                                                    |
|                                          | Press # to turn on or off.                                                                                                    |
| Pho<br>2nd                               | Press # to turn on or off.<br>One Test (Reports<br>I Tier                                                                                                    |
| Pho<br>2nc<br>(De<br>time<br>pan<br>syst | Press # to turn on or off.<br>Press # to turn on or off.<br>(Reports<br>a Tier<br>fault = on) This setting determines if the user can, at any<br>e when disarmed, test the communication between the<br>el and the central station. If a DTIM is installed with the<br>term:                                                                                                    |
| Pho<br>2nc<br>(De<br>time<br>pan<br>syst | Press # to turn on or off.<br>Press # to turn on or off.<br>Press # to turn on or off.<br>(Reports<br>fault = on) This setting determines if the user can, at any<br>e when disarmed, test the communication between the<br>el and the central station. If a DTIM is installed with the<br>rem:<br>The panel sends a packet to the DTIM informing it to ser<br>a phone test report to the central station. The report will<br>be sent out immediately.                                                                                                    |
| Pho<br>2nc<br>(De<br>timo<br>pan<br>syst | Press # to turn on or off.<br>Press # to turn on or off.<br>(Reports<br>fault = on) This setting determines if the user can, at any<br>e when disarmed, test the communication between the<br>el and the central station. If a DTIM is installed with the<br>term:<br>The panel sends a packet to the DTIM informing it to ser<br>a phone test report to the central station. The report will<br>be sent out immediately.<br>The DTIM will send a successful or failed phone test me<br>sage to the panel.                                                                                                    |
| Pho<br>2nc<br>(De<br>timo<br>pan<br>syst | Press # to turn on or off.<br>Press # to turn on or off.<br>(Reports<br>fault = on) This setting determines if the user can, at any<br>e when disarmed, test the communication between the<br>el and the central station. If a DTIM is installed with the<br>term:<br>The panel sends a packet to the DTIM informing it to set<br>a phone test report to the central station. The report will<br>be sent out immediately.<br>The DTIM will send a successful or failed phone test me<br>sage to the panel.<br>The panel will display PHONE TEST FAILURE, if the phone<br>test is unsuccessful.                                                                        |
| Pho<br>2nc<br>(De<br>time<br>pan<br>syst | Press # to turn on or off.<br>Press # to turn on or off.<br>(Reports<br>fault = on) This setting determines if the user can, at any<br>e when disarmed, test the communication between the<br>el and the central station. If a DTIM is installed with the<br>rem:<br>The panel sends a packet to the DTIM informing it to sen<br>a phone test report to the central station. The report will<br>be sent out immediately.<br>The DTIM will send a successful or failed phone test me<br>sage to the panel.<br>The panel will display PHONE TEST FAILURE, if the phone<br>test is unsuccessful.<br>The panel will display TEST PASS, if the phone test is unsuccessful. |

- □ If a DTIM is not enrolled the panel will not display the option to do a phone test.
- □ High or Low level reporting must be on.
- To turn the phone test setting on or off:
- $\Box \quad \text{Press \# to turn on or off.}$

### Siren (1st Tier)

#### Siren Time Out (Siren) 2nd Tier (Default = 4 minutes, Parameters = 1-30) Siren Time-out determines how long sirens sound if no one is present to disarm the system. Note For UL Listed installations, the Siren Time-out must be set to 4 minutes or more. To set siren time out: 1. Press #, enter the desired time and then press #. **Trouble Beeps** (Siren) 2nd Tier (Default = on) When this setting is on, the panel will beep to

alert users of system trouble.

Note

For UL Listed installations, Trouble Beeps must be set to on.

- To turn trouble beeps on or off:
- Press # to turn on or off.

**Alarm Volume** 2nd Tier

(Siren)

(Default = 6, Parameters = 0 to 6) This setting allows you to adjust the panel's siren volume. The volume can be set from 0 to 6, with 0 being the lowest volume.

#### Note

Alarm Volume must be set to 6 for UL installations.

#### To set the alarm volume:

1. Press #, enter the desired volume level and then press #.

### Exit - DL (1st Tier)

If Exit is selected, the panel returns to active mode. If the installer/dealer code is entered, a downloader session will begin.

After all installer programming is completed, use the following procedure to exit programming mode.

#### To exit programming mode:

Press \* until EXIT - DL is displayed and then press #. The current time will be displayed.

Or

□ Press \* until EXIT - DL is displayed and then enter installer or dealer code to start a Downloader session.

# User Programing Menu Items

This section guides you through the user programing menu items as they appear in sequence.

### **Entering User Programming Mode**

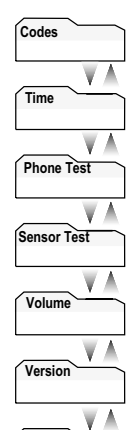

Exit

There are two tiers of user programming menus. Tier 1 menus are accessible immediately after entering the program mode.

In Figure 11, pressing arrows pointing down  $\checkmark$  advances forward through the menus. Pressing arrows pointing up  $\blacktriangle$  moves through the menus in reverse.

To advance to tier 2 program menus press the up or down arrow keys to scroll thru the tier 1 menu items. When you find the menu you want to make changes to, press \* once. This will take you to tier 2 program menus.

You can enter the user programming mode using the primary access code. The default primary access code is 1234.

Figure 11. Tier 1 User Programming Menus

#### To enter user programming mode:

With the system disarmed, press  $\mathbb{B} + \mathbb{CODE}$ . This will take you to CODES, the first menu item in Tier 1.

# Codes (1st Tier)

V A

| Manager                                                                                                    | (Codes)                                  |
|----------------------------------------------------------------------------------------------------|------------------------------------------|
| 2nd Tier                                                                                                    |                                          |
| (Default = none, Parameters = 4 digits, 0 to 9) code functions the same as the primary code with programming menu, and can arm or disarm the | The manager<br>ithin the user<br>system. |

Note

This code will only be displayed in user programming if the manager code was used to enter user program mode.

#### To program/change manager code:

- 1. Enter the manager code. The display shows CODES.
- 2. Press #. The display shows MANAGER.
- 3. Press # to display the current code (if any).
- 4. Press #, enter the desired code and then press #.

**Maintenance Code** 2nd Tier

(Codes)

(Default = none, Parameters = 4 digits, 0 to 9) The maintenance code is to be used in conjunction with the apartment manager keychain touchpad. When a maintenance person needs access to a site protected by an Allego, he can press disarm on the apartment manager keychain touchpad, enter the premises, then enter the maintenance code at the panel to disarm the system.

This code will only be displayed in user programming if the maintenance code was used to enter user program mode.

#### To set the maintance code:

Press #, enter the desired code and then press #. 

### Sensor Test (1st Tier)

**Sensor Test** 

1st Tier

### Primary (Codes) 2nd Tier

(Default = 1234, Parameters = 4 digits, 0 to 9) The primary code performs all system operations and user programming.

#### To set the primary code:

- 1. Press # to display the current code.
- 2. Press #, enter the desired code and then press #.

# (Codes)

(Default = none, Parameters = 4 digits, 0 to 9) User Codes performs arming and disarming functions. The user codes cannot directly bypass sensors or program the primary code. The system allows up to 3 user codes (user 2 - 4).

#### To program/change user 2, 3, 4 code:

1. Press # to display the current user code (if any).

2. Press #, enter the desired user code and then press #.

### Time (1st Tier)

User 2, 3, 4

2nd Tier

#### Time 1st Tier

(Time)

(Default = 12:00 am, Parameters = 12:00 am to 11:59 pm) This setting lets you adjust the panel's clock to the correct time. The panel uses a 12-hour clock.

#### To set the time:

- 1. Press # to display the time.
- 2. Press #, enter the current time, use the arrow key to select am or pm and then press #.

### Phone Test (1st Tier)

| Phone Test<br>1st Tier          | (Phone Tes                   |
|---------------------------------|------------------------------|
| This setting lets you perform a | manual phone test to check t |

This setting lets you perform a manual phone test to check the phone communication between the panel and the central monitoring station.

#### Note

The DTIM and phone number must be programmed before the panel will display the Phone Test option.

#### To perform a phone test:

□ Press # to initiate a phone test. The panel will indicate if the test was successful or not.

This setting lets you perform a manual sensor test to check that all the sensors are working properly.

(Sensor Test)

- □ A DTIM and battery test are performed at the start of the sensor test. The panel will display the DTIM zone number and beep once for every received transmission.
- □ The panel will beep indicating the number of transmissions received, (see Table B4: "Minimum Beeps," on page 17), and displays <SENSOR NAME> + OK to indicate a satisfactory test of the sensor. For the first 10 to 20 seconds of test, the volume is set to a lower level.
- □ Panel will automatically leave sensor test after 15 minutes. Warning beeps will sound the last minute.
- □ The panel will display TEST DONE when all sensors have been tested.

#### To run a sensor test:

- 1. Press # to display the sensor test (TEST; ZONE XX). The display then scrolls thru the untested zones, and beeps indicating the number of sensor packets received.
- 2. To trip a sensor, follow the instructions in Table 5.
- 3. To restart the list, press 1. This will also restart the 15 minute timer.

| Sensor                        | Do This                                                                                                   |
|-------------------------------|----------------------------------------------------------------------------------------------------|
| DTIM                          | Initiate a sensor test.                                                                                   |
| Door/Window                   | Open the secured door or window                                                                           |
| Carbon Monoxide<br>Alarm      | Unplug the CO Alarm. Plug it back in,<br>then press the TEST/RESET button<br>until the unit beeps 8 times |
| Glass Guard                   | Tap the glass 3 or 4 inches from the sensor                                                               |
| Motion Sensor                 | Avoid the Motion Sensor field of view<br>for 5 minutes, then enter its view                               |
| Rate-of-Rise Heat<br>Detector | Rub your hands together until warm,<br>then place one hand on the detector<br>for 30 seconds              |
| Shock                         | Tap the glass twice, away from the<br>sensor. Wait at least 30 seconds before<br>testing again            |
| Smoke                         | Press and hold the test button until the system sounds transmission beeps                                 |
| Panic Buttons                 | Press and hold the appropriate panic<br>button(s) for 3 seconds                                           |
| KeyChain Touchpad             | Press and hold LOCK and UNLOCK simultaneously for 3 seconds                                               |
| Remote Handheld<br>Touchpad   | Press and hold the 2 EMERGENCY buttons simultaneously for 3 seconds                                       |

#### Table 5: Sensor Tripping Instructions

### Volume (1st Tier)

| Volume<br>1st Tier                     | (Volume)                     |
|----------------------------------------|------------------------------|
| (Default = 0. Parameters = $0-5$ ) Thi | s setting allows the user to |

adjust the panel's status and arming level beep volume. The volume can be set from 0 to 5, with 0 being the lowest volume.

#### To set the volume:

- 1. Press # to display the current volume.
- 2. Press #, enter the desired volume level and then press #.

### Version (1st Tier)

Panel

2nd Tier

This setting allows the user to display the panel software and hardware version installed.

#### To display the panel version:

□ Press # to display the current panel software and hardware version.

| Phone Module<br>2nd Tier | (Version) |
|--------------------------|-----------|
|                          |           |

This setting allows the user to display the DTIM software and hardware version installed.

#### To display the phone module version:

□ Press *#* to display the current phone module software and hardware version.

#### **Exiting User Programming Mode**

After all user programming is completed, use the following procedure to exit programming mode.

#### To exit programming mode:

□ Press \* until EXIT is displayed and then press #. The current time will be displayed.

# **Downloader Programming**

The panel can be programmed remotely using ToolBox. Allegro has a 100 event buffer that can only be viewed by ToolBox. Use the information you recorded in Appendix B to inform the downloading operator of the programming requirements for this system.

#### **ToolBox Downloader Programming**

#### Note

A Downloader Phone Number and DL Code must be programmed for remote downloader programming to work.

#### To initiate a ToolBox download session:

- 1. Contact your downloader station and ask the operator to prepare to download to the panel.
- 2. Make sure the system is disarmed.
- 3. Go into installer program mode.
- 4. Press \* to go to the EXIT DL display.
- 5. Enter the installer, dealer, or primary code.

6. When the downloader session completes, a panel programmed status message will be displayed.

If the panel display does not flash DOWNLOAD ON, call the downloader operator to verify the downloader phone number. Also, make sure ToolBox is set up properly. Refer to the "Troubleshooting" section (on page 18) if the problem persists.

#### To initiate a ToolBox download session using the Ring/ Hang/Ring method:

For off-site access where an answering machine does not exist, the user or ToolBox operator simply calls the panel location once and listens for 10 rings. The panel should answer after the tenth ring.

For off-site access where an answering machine exists, the user or ToolBox operator must perform the following steps:

1. Call the panel location.

(Version)

- 2. Let the phone ring once, then hang up.
- 3. Wait at least 10 seconds but not more than 40, then call the panel location again. The panel should answer on the first ring.

# **Testing the System**

You should test the system after installing, servicing, and after adding or removing devices from the system (see Testing Sensors/Zones on page 17).

#### Note

UL Listed systems must be tested weekly.

Refer to "Appendix A: Troubleshooting" (on page 18) if correct test results are not achieved.

# **Basic System Commands**

Table 6 describes the system's basic panel keypad operating commands. For complete details on system operation, including user programming, refer to the system's owner's manual.

#### **Table 6: Basic Panel Operating Commands**

| How to                                      | Command                                                                                         |
|---------------------------------------------|-------------------------------------------------------------------------------------------------|
| Check system status.                        | Satus Press once                                                                                |
| Arms doors and windows.                     | Arm + Code                                                                                      |
| Arms doors and windows, no delay.           | $\mathbf{\hat{b}}^{\text{Arm}} + \text{Code} + \mathbf{\hat{4}}^{\text{No Dalay}}$              |
| Arms motions, doors, and windows.           | $\stackrel{\text{Arm}}{\textcircled{6}} (twice) + Code$                                         |
| Arms motions, doors, and windows, no delay. | $\stackrel{\text{Arm}}{\textcircled{1}} (twice) + Code + \stackrel{\text{No Dalay}}{\boxed{4}}$ |
| Arms doors and windows.                     | Arm Press once if quick arm is on                                                               |
| Arms motions, doors, and windows.           | Arm Press twice if quick arm is on                                                              |
| Arms system silently                        | Simil + (Arm) + Code                                                                            |

#### Table 6: Basic Panel Operating Commands

| How to                                                              | Command                                                                       |  |  |  |  |
|---------------------------------------------------------------------|-------------------------------------------------------------------------------|--|--|--|--|
| Turns chime feature on and<br>off (only when system is<br>unarmed). | Chime Press once                                                              |  |  |  |  |
| Identifies alarms in memory.                                        | Satus Press once                                                              |  |  |  |  |
| Bypass                                                              | Bypass + Primary Code                                                         |  |  |  |  |
| Disarm                                                              | Disarm + Code                                                                 |  |  |  |  |
| Quick Exit                                                          | Cuide Ent Press once, starts a 2 minute timer for use of one entry/exit door. |  |  |  |  |
| Police Panic                                                        | Arm<br>Arm<br>Arm<br>Arm<br>Arm<br>Arm<br>Arm<br>Arm                          |  |  |  |  |
| Emergency Panic                                                     | ▶ Press and hold both buttons until panel indicates alarm.                    |  |  |  |  |
| Fire Panic                                                          | Silent Chime Press and hold both buttons until panel indicates alarm.         |  |  |  |  |

# **Testing Sensors/Zones**

We recommend that you test sensors/zones after all programming is completed and whenever a sensor/zone-related problem occurs.

If the system does not respond as described in Sensor Test (on page 17), see "Appendix A: Troubleshooting on page 18."

#### Note

While the sensor test is a valuable installation and service tool, it only tests sensor operation for the current conditions. You should perform a sensor test after any change in environment, equipment, or programming.

#### To test sensors:

- 1. Go into sensor test; trip sensor.
- 2. Count the number of beeps that the panel emits.

Refer to Table 7 for the preferred number of beeps required.

### Table 7: Minimum Beeps

| Type of Sensor                                        | Number of<br>Beeps |
|-------------------------------------------------------|--------------------|
| Wireless Intrusion Sensors                            | 7–8 beeps          |
| Wireless Smoke & Heat Sensors                         | 7–8 beeps          |
| Wireless Environmental/Panic Buttons                  | 7–8 beeps          |
| Hardwire Loops                                        | 1                  |
| Emergency Buttons (Remote Handheld<br>Touchpads only) | 7-8 beeps          |
| Keychain Touchpad                                     | 3 beeps            |
| DTIM                                                  | 7-8 beeps          |

#### If a Wireless Sensor Does Not Test

When possible, locate wireless sensors within 100 feet of the panel. While a transmitter may have a range of 500 feet or more out in the open, the environment at the installation site can have a significant effect on transmitter range. Refer to "Appendix A: Troubleshooting" (on page 18) to resolve the problem.

For wireless sensors that don't respond, use an ITI RF Sniffer (60-401) test tool to verify that the sensor is transmitting. Constant beeps from the RF Sniffer indicate a runaway (faulty) sensor. Remove the sensor's battery and replace the sensor.

# **Testing Phone Communication**

Perform a phone test to check the phone communication between the panel and the central monitoring station, see Phone Test (Reports) on page 13.

# **Testing Central Station Communication**

After performing sensor and phone tests, check that the system is reporting alarms successfully to the central station.

#### To test communication with the central station:

- 1. To avoid the dispatch of emergency personnel, call the central station and tell the operator that you will be testing the system!
- 2. Arm the system.
- 3. Test each of the panel keypad and wireless panic buttons and trip at least one sensor of each type (fire, intrusion, etc.) to verify correct operation.
- 4. Call central station to verify all alarms were reported.

### Problem **Action/Solution** Feature Panel Power Panel does not power up and does not display or respond. 1. Check that panel transformer is plugged into an unswitched outlet. 2. Check the AC circuit breaker to be sure the circuit is live. 3. Check that the backup battery is installed correctly and the AC power transformer is plugged in. 4. Check for proper panel and transformer wiring. 5. Measure the incoming AC voltage at panel terminals 1 and 2. It should read about 8 VAC. No incoming AC voltage at panel terminals 1 and 2. 1. Unplug the AC power transformer and disconnect the wires from the transformer and the panel. 2. Check transformer to panel wire for short or open circuits. 3. Plug in the transformer and check for 8.0 VAC at the transformer unconnected terminals. If zero (0) volts, replace the transformer. If transformer is good, call Tech Support. Panel display indicates Low CPU Battery. Note If the AC power was out for an extended period of time, the battery may not be fully charged yet. 1. Perform a battery test by entering and exiting sensor test. 2. Check that the backup battery is installed correctly and the AC power transformer is plugged in. 3. Measure the incoming AC voltage at the panel terminals 1 and 2. It should read about 8 VAC. 4. Remove the backup battery power by disconnecting the battery and replace the battery. Note If AC power is present, the battery voltage is only monitored during a backup battery test. The panel automatically runs a backup battery test under the following conditions: (1) during user sensor test, (2) once every 4 hours, (3) when the back cover is closed. In order for the panel to update the battery status, a backup battery test must be run. Note With the AC power transformer plugged in, the panel automatically charges the battery. While the battery is charging for the first time it is normal for the system to indicate *Low CPU Battery*. Charging the battery can take a number of hours depending on the battery's initial charge. Once the battery reaches 4.8 VDC (full charge as measured while in battery test), the condition clears. If the trouble condition persists after 24 hours, replace the backup battery. A Low Battery report to the central station will not be made for the first 24 hours after power up. After pressing **STATUS** the panel flashes AC Fail, (panel continues to operate from backup battery). 1. Check the AC circuit breaker to be sure the circuit is live. 2. Check for proper panel and transformer wiring. 3. Check that the transformer is supplying AC to the panel. 4. Check that the transformer is plugged into a nonswitched outlet and secured with the provided screw. A WARNING Be careful when securing the transformer to an outlet with a metal cover. Hold the cover tightly in place. You could receive a serious shock if the metal outlet cover drops down onto the prongs of the plug while you are securing the transformer and cover to the outlet box. Access Code Customer cannot remember access code(s). 1. Check your records to see if you have the customer's access code(s) on file. 2. Verify the access code(s) using the Downloader. 3. Clear memory and reprogram the panel locally. 4. Use Apartment Manager code to enter program mode and view the primary and user codes. Installer cannot remember install code. 1. Check your records to see if you have the install code on file. 2. Verify the install code using the Downloader. 3. Use the Dealer Code to enter program mode and view the installer code. 4. Call Technical Support for assistance.

# Appendix A: Troubleshooting

| Feature     | Problem       | Action/Solution                                                                                                    |
|-------------|---------------|----------------------------------------------------------------------------------------------------|
| Arming/Dis  | arming        |                                                                                                    |
|             | System prote  | ests and will not arm immediately.                                                                                                    |
|             |               | 1. Press <b>STATUS</b> for an indication of the problem.                                                                                                    |
|             |               | <ol> <li>Make sure all monitored perimeter doors and windows are closed.</li> <li>Make sure all perimeter and interior sensors are closed.</li> </ol>                                                                                                    |
| Bynassing   |               | 5. Make sure an permitter and merior sensors are closed.                                                                                                    |
| Dypassing   | Sensor to by  | mass is not listed                                                                                                    |
|             | Bensor to by  | 1 Attempting to hypass a 24-hour sensor (a sensor that is active in all levels) that cannot be hypassed                                                                                                    |
|             |               | <ol> <li>2. Sensor is not active in the current arming level.</li> </ol>                                                                                                    |
|             |               | 3. Sensor is not learned in.                                                                                                    |
| Wireless S  | ensor/Touch   | pad Battery                                                                                                    |
|             | System indic  | cates Sensor/Touchpad low battery.                                                                                                    |
|             |               | Replace the indicated device battery. Perform a sensor test to test the sensor/touchpad after replacing the battery.                                                                                                    |
|             |               | <b>Note</b><br>If the sensor/touchpad is not tested after battery replacement, the system continues to show a low battery condition, since that was the last signal it received from the device. Testing the sensor/touch-pad with new batteries allows the panel to receive a signal with good battery information.                                                                                                    |
| Central Sta | tion Reportir | ng                                                                                                    |
|             | Central stati | on is not receiving reports.                                                                                                    |
|             |               | <ol> <li>Check that the premises phone line is working.</li> <li>Perform a phone test.</li> <li>Check for correct phone line wiring between the DTIM and RJ-31X Jack (see DTIM Installation<br/>Instructions).</li> <li>Verify that central station phone number is programmed into the panel. If necessary, reprogram the<br/>phone number and retest.</li> <li>Verify that the correct phone format (SIA or CID) is being used.</li> </ol>                                       |
| Hardwire Z  | one           |                                                                                                    |
|             | System does   | sn't go into alarm when zone is tripped.                                                                                                    |
|             |               | <ol> <li>Sensor is not active in current arming level. Verify sensor group and retest.</li> <li>Zone is not learned into panel memory. Enter installer program mode. Go to Devices, then Add and learn zone into memory.</li> <li>Verify wiring.</li> </ol>                                                                                                    |
| Wireless So | ensor Zone    |                                                                                                    |
|             | System does   | sn't respond (in sensor test or when armed) when sensor is tripped.                                                                                                    |
|             |               | <ol> <li>Check that the wireless sensor battery is installed.</li> <li>Check the sensor battery for low voltage. Replace batteries, if necessary.</li> <li>Use an RF Sniffer (60-401) to verify that sensor is transmitting.</li> <li>Constant beeps from the RF Sniffer indicate a runaway (faulty) sensor. Remove the sensor's battery and replace the sensor.</li> <li>Sensor is not learned into panel memory. Enter installer program mode—Devices. Add. and learn</li> </ol> |
|             |               | <ul><li>sensor into memory (maximum zones = 20).</li><li>6. Sensor may be out of range. Move sensor to another location.</li></ul>                                                                                                    |
|             | Sensor report | rts trouble condition.                                                                                                    |
|             |               | <ol> <li>Sensor tamper switch is tripped—sensor cover is off, not latched securely, or sensor is not mounted securely. Secure sensor mounting and/or cover, then trip sensor to clear the condition.</li> <li>Check the sensor battery for low voltage. Replace batteries, if necessary.</li> </ol>                                                                                                    |

| Feature     | Problem                                 | Action/Solution                                                                                                    |  |  |  |
|-------------|-----------------------------------------|----------------------------------------------------------------------------------------------------|--|--|--|
| Wireless S  | ensor Zone (                            | Continued)                                                                                                    |  |  |  |
|             | Panel indicates [sensor #] supervisory. |                                                                                                    |  |  |  |
|             |                                         | <ol> <li>Use an RF Sniffer (60-401) to verify that sensor is transmitting. If sensor is not transmitting, check battery for low or no voltage and replace.</li> <li>Change mounting position of sensor (from horizontal to vertical or vice versa) and test sensor several times for consistency.</li> <li>Sensor signal is not reaching panel/receiver because sensor is too far away or there is too much interference. Remove sensor from mounted location and test from other locations. Mount sensor in area</li> </ol> |  |  |  |
|             |                                         | where signal can reach panel/receiver.                                                                                                    |  |  |  |
|             | Smoke sense                             | or beeps once every minute.                                                                                                    |  |  |  |
|             |                                         | Sensor batteries are getting low. Replace batteries.<br><b>Note</b><br>System Sensor smoke sensors do not transmit a low battery signal to the panel/receiver until battery<br>voltage drops to within a range of 7.0 to 7.8 VDC. The sensor sounds beeps to notify occupants that<br>the sensor's batteries need replacing, but the sensor does not transmit a low battery signal to the<br>panel until the next supervisory signal (69 minutes later).                                                                     |  |  |  |
| Wireless To | ouchpad                                 |                                                                                                    |  |  |  |
|             | System does                             | n't respond to commands entered from wireless touchpad.                                                                                                    |  |  |  |
|             |                                         | <ul> <li>Check for dead batteries.</li> <li>Perform a sensor test.</li> </ul>                                                                                                    |  |  |  |
|             | Touchpad re                             | ports trouble condition.                                                                                                    |  |  |  |
|             |                                         | Check the touchpad battery for low voltage. Replace battery, if necessary.                                                                                                    |  |  |  |
| DTIM        |                                         |                                                                                                    |  |  |  |
|             | Panel display                           | ys phone module memory failure, or Service required.                                                                                                    |  |  |  |
|             |                                         | <ol> <li>Perform a sensor test.</li> <li>Call technical support for assistance.</li> </ol>                                                                                                    |  |  |  |
|             | Panel display                           | ys Phone Module Low Battery.                                                                                                    |  |  |  |
|             |                                         | <ol> <li>Replace the battery and perform a sensor test.</li> <li>Call technical support.</li> </ol>                                                                                                    |  |  |  |
| Phone       |                                         |                                                                                                    |  |  |  |
|             | Constant dia                            | l tone, preventing dial-out on premises phones.                                                                                                    |  |  |  |
|             |                                         | One or more polarity-sensitive phones exist on-site.                                                                                                    |  |  |  |
|             | Panel display                           | ys phone 1 fail, phone 2 fail, or phone failure.                                                                                                    |  |  |  |
|             |                                         | <ol> <li>Perform a phone test.</li> <li>Check to make sure manual phone test option is on.</li> <li>Verify that high and/or low level reporting option is on.</li> <li>Perform a sensor test to verify communication between the DTIM and panel. See Phone Test<br/>(Reports) on page 13</li> <li>Check DTIM wiring (see DTIM installation instructions).</li> </ol>                                                                                                    |  |  |  |
| Phone Test  | 1                                       |                                                                                                    |  |  |  |
|             | Panel does n                            | ot display option to perform a phone test.                                                                                                    |  |  |  |
|             |                                         | <ul> <li>The central station phone number is not programmed in.</li> <li>DTIM has not been enrolled.</li> </ul>                                                                                                    |  |  |  |
| Downloade   | er                                      |                                                                                                    |  |  |  |
|             | Download/u                              | pload session fails on a pre-programmed panel.                                                                                                    |  |  |  |
|             |                                         | <ol> <li>Verify Downloader Phone Number matches ToolBox setting.</li> <li>Verify Downloader CODE matches ToolBox setting.</li> <li>Verify Dealer CODE matches ToolBox setting.</li> <li>Verify panel Account Number matches ToolBox setting.</li> </ol>                                                                                                    |  |  |  |

| Feature                                                                                                    | Problem                                                 | Action/Solution                                                                                                    |  |  |
|----------------------------------------------------------------------------------------------------|---------------------------------------------------------|----------------------------------------------------------------------------------------------------|--|--|
| Downloader (Continued)                                                                                                    |                                                         |                                                                                                    |  |  |
|                                                                                                    | Download/upload session fails on an unprogrammed panel. |                                                                                                    |  |  |
| <ol> <li>Verify Downloader Phone Number matches ToolBox setting.</li> <li>Verify Downloader CODE matches ToolBox setting.</li> <li>Verify Dealer CODE matches ToolBox setting</li> </ol> |                                                         | <ol> <li>Verify Downloader Phone Number matches ToolBox setting.</li> <li>Verify Downloader CODE matches ToolBox setting.</li> <li>Verify Dealer CODE matches ToolBox setting.</li> </ol> |  |  |

# Appendix B: Reference Tables

# Table B1: Sensor Group Characteristics

| No. | Name                       | Application                                                                         | Alarm            | Delay    | Restoral     | Supervisory  | CS Report    | Chime        | Active<br>Levels |
|-----|----------------------------|-------------------------------------------------------------------------------------|------------------|----------|--------------|--------------|--------------|--------------|------------------|
| 00  | Fixed Panic                | 24-hour audible fixed emergency buttons.                                            | Police           | Instant  |              |              | $\checkmark$ |              | 1, 2, 3          |
| 01  | Portable Panic             | 24-hour audible portable emergency buttons.                                         | Police           | Instant  |              |              |              |              | 1, 2, 3          |
| 02  | Fixed Panic                | 24-hour silent fixed emergency buttons.                                             | Silent           | Instant  |              |              |              |              | 1, 2, 3          |
| 03  | Portable Panic             | 24-hour silent portable emergency buttons.                                          | Silent           | Instant  |              |              |              |              | 1, 2, 3          |
| 04  | Fixed Emergency            | 24-hour emergency sensor, such as Pendant Panic or holdup button.                   | Emergency        | Instant  |              |              |              |              | 1, 2, 3          |
| 06  | Portable<br>Emergency      | 24-hour portable emergency alert button.                                            | Emergency        | Instant  |              |              |              |              | 1, 2, 3          |
| 08  | Special Intrusion          | Special belongings, such as gun cabinets and wall safes.                            | Police           | Instant  |              | $\checkmark$ |              |              | 1, 2, 3          |
| 09  | Special Intrusion          | Special belongings, such as gun cabinets and wall safes.                            | Police           | Standard |              | $\checkmark$ | $\checkmark$ |              | 1, 2, 3          |
| 10  | Entry/Exit Delay           | Entry and exit doors that require a standard delay time.                            | Police           | Standard |              |              | $\checkmark$ | $\checkmark$ | 2, 3             |
| 13  | Instant Perimeter          | Exterior doors and windows.                                                         | Police           | Instant  |              |              |              |              | 2, 3             |
| 14  | Instant Interior           | Interior doors.                                                                     | Police           | Follower |              |              |              |              | 2, 3             |
| 15  | Instant Interior           | Interior PIR motion sensors. *                                                      | Police           | Follower |              |              |              |              | 2, 3             |
| 16  | Instant Interior           | Interior doors.                                                                     | Police           | Follower |              |              |              |              | 3                |
| 17  | Instant Interior           | PIR motion sensors. *                                                               | Police           | Follower |              |              |              |              | 3                |
| 18  | Instant Interior           | PIR motion sensors subject to false alarms. * †                                     | Police           | Follower |              |              |              |              | 3                |
| 19  | Delayed Interior           | Interior doors that initiate a delay before going into alarm. *                     | Police           | Standard |              | $\checkmark$ |              |              | 3                |
| 20  | Delayed Interior           | PIR motion sensors that initiate a delay before going into alarm. *                 | Police           | Standard |              | $\checkmark$ | $\checkmark$ |              | 3                |
| 21  | Local Instant<br>Interior  | 24-hour local alarm zone protecting anything that opens and closes.                 | Police           | Instant  |              | $\checkmark$ |              |              | 1, 2, 3          |
| 22  | Local Delayed<br>Interior  | Same as group 21, plus activation initiates a delay before going into alarm.        | Police           | Standard |              | $\checkmark$ |              |              | 1, 2, 3          |
| 23  | Local Instant<br>Emergency | 24-hour local alarm zone protecting anything that opens and closes. ‡               | Emergency        | Instant  |              | $\checkmark$ |              |              | 1, 2, 3          |
| 25  | Local Special<br>Chime     | Notify the user when a door is opened. Sounds emit from a local annunciator. *      | Special<br>Chime | Instant  |              | ,            |              |              | 1, 2, 3          |
|     |                            | <b>Note</b><br>If using a PIR motion sensor, use only ITI part no.<br>60-511-01-95. |                  |          |              | V            |              |              |                  |
| 26  | Fire                       | 24-hour fire, rate-of-rise heat, and smoke sensors.                                 | Fire             | Instant  |              |              |              |              | 1, 2, 3          |
| 34  | Gas                        | Carbonmonoxide (CO) Gas Detectors ‡                                                 | Emergency        | Instant  | $\checkmark$ |              | $\checkmark$ |              | 1, 2, 3          |
| 36  | DTIM                       | Dialog Telephone Interface Module (DTIM) #                                          | Police           | Instant  |              |              |              |              |                  |

# Table B1: Sensor Group Characteristics (Continued)

| No.           | Name                                                                                                    | Application                                                                                                    | Alarm                      | Delay                       | Restoral       | Supervisory | CS Report | Chime | Active<br>Levels |
|---------------|----------------------------------------------------------------------------------------------------|----------------------------------------------------------------------------------------------------|----------------------------|-----------------------------|----------------|-------------|-----------|-------|------------------|
| Not<br>Che    | e<br>ck marks (√) repres                                                                                                    | ent characteristics present in a group.                                                                              |                            |                             |                |             |           |       |                  |
| * Th          | is group is not certi                                                                                                    | fied as a primary protection circuit for UL-listed systems                                                           | and is for su              | pplementa                   | ry us          | se on       | ly.       |       |                  |
| † So<br>se    | unds instant police                                                                                                    | siren if two or more sensors are tripped within 4 minutes ification is on, group 18 functions like group 17.         | . Otherwise s              | ensors are                  | follo          | ower        | s to a    | ielay | yed              |
| ‡ Tł          | nis group has not be                                                                                                    | en investigated by UL.                                                                                               |                            |                             |                |             |           |       |                  |
| ЖТ            | he DTIM will repor                                                                                                    | t in all levels.                                                                                                    |                            |                             |                |             |           |       |                  |
| Sire          | n Type:                                                                                                    |                                                                                                    |                            |                             |                |             |           |       |                  |
| Poli          | ce - A high level ste                                                                                                    | eady siren.                                                                                                    |                            |                             |                |             |           |       |                  |
| Fire          | - A high level temp                                                                                                    | ooral siren.                                                                                                    |                            |                             |                |             |           |       |                  |
| Sile          | nt -No siren.                                                                                                    |                                                                                                    |                            |                             |                |             |           |       |                  |
| Eme           | ergency - A low leve                                                                                                    | el on-off patterned siren.                                                                                           |                            |                             |                |             |           |       |                  |
| Dela          | ay:                                                                                                    |                                                                                                    |                            |                             |                |             |           |       |                  |
| Inst          | ant -A sensor of this                                                                                                    | type will cause an immediate alarm if a violation occurs                                                             | anytime in a               | in active ar                | ming           | g lev       | el.       |       |                  |
| Stan<br>an e  | Standard - A sensor of this type will cause an entry delay if a violation occurs anytime in active arming level. A violation during an exit delay will not cause an alarm. |                                                                                                    |                            |                             |                |             | during    |       |                  |
| If th<br>an a | If the arming level modifier No Delay is enabled a sensor of this type will cause an immediate alarm if the violation occurs during an active arming level.                |                                                                                                    |                            |                             |                |             | during    |       |                  |
| Foll<br>dela  | ower - A sensor of t<br>y is in progress. If v                                                                                                    | his type will cause an immediate alarm if a violation occ violated during an entry delay and the entry delay expires | urs during an the sensor w | active lever<br>ill go into | el un<br>alarr | iless<br>n. | an e      | ntry  | or exit          |

| Menu Name & Default   | Parameters                  | Settings |
|-----------------------|-----------------------------|----------|
| Account, 00-000       | 4-10 digits; 0-9, A-F       |          |
| Number 1, none        | 24 digits; 0-9, *, #, pause |          |
| FMT - CID/SIA, CID    | 1=CID, 0=SIA                |          |
| High LVL, on          | off, on                     |          |
| Low LVL, on           | off, on                     |          |
| Openings, off         | off, on                     |          |
| Closings, off         | off, on                     |          |
| Number 2, none        | 24 digits; 0-9, *, #, pause |          |
| FMT - CID, CID        | 1=CID, 0=SIA                |          |
| High LVL, off         | off, on                     |          |
| Low LVL, off          | off, on                     |          |
| Openings, off         | off, on                     |          |
| Closings, off         | off, on                     |          |
| Backup, on            | off, on                     |          |
| Dial DLY, 30          | 15-120                      |          |
| Pre-dial String, none | 8 digits; 0-9, *, #, pause  |          |
| DTMF Dia, on          | off, on                     |          |
| Number, none          | 24 digits; 0-9, *, #, pause |          |
| DL Code, 12345        | 5 digit code, 0-9           |          |

Table B2: System Settings

# Table B2: System Settings (Continued)

| Menu Name & Default                               | Parameters                               | Settings |
|---------------------------------------------------|------------------------------------------|----------|
| Install Code, 4321                                | 4 digit code, 0-9                        |          |
| Dealer Code, none                                 | 4 digit code, 0-9                        |          |
| Duress Code, none                                 | 4 digit code, 0-9                        |          |
| Manager Code, none                                | 4 digit code, 0-9                        |          |
| Maintenance Code, none                            | 4 digit code, 0-9                        |          |
| Entry DLY, 30 (45 for UL installations)           | 30-240                                   |          |
| Exit DLY, 60 (60 for UL installations)            | 45-254                                   |          |
| Auto Phone Test, 0 (off) (1 for UL installations) | 0-255                                    |          |
| Quiet Time, on (off for UL installations)         | off, on                                  |          |
| Quiet Hour, 22                                    | 0-23                                     |          |
| Rearm Timer, 0                                    | 0-12                                     |          |
| KTP Arm, off                                      | off (ratchet arm), on (all on), No Delay |          |
| Police Panic, on                                  | off, on                                  |          |
| Emergency Panic, off                              | off, on                                  |          |
| Fire Panic, on                                    | off, on                                  |          |
| Rcvr Trouble, off (on for UL installations)       | off, on                                  |          |
| Panel Tamper, on                                  | off, on                                  |          |
| Exit EXT, on (off for UL installations)           | off, on                                  |          |
| Swinger Shutdown, 1                               | 1-2                                      |          |
| Quick Arm, off                                    | off, on                                  |          |
| Quick Exit, on (off for UL installations)         | off, on                                  |          |
| Auto Stay Arm, on                                 | off, on                                  |          |
| Supv Time, random from 1 am to 5 am               | 12 am - 11:59 pm                         |          |
| Alarm Verify, off (off for UL installations)      | off, on                                  |          |
| Demo Kit, off                                     | off, on                                  |          |
| AC Fail, off (on for UL 1635)                     | off, on                                  |          |
| Low CPU Battery, on (on for UL 1635)              | off, on                                  |          |
| Phone Test, on                                    | off, on                                  |          |
| Siren Time Out, 4 (minimum for UL installations)  | 1-30                                     |          |
| Trouble Beeps, on (on for UL installations)       | off, on                                  |          |
| Alarm Volume, 6 (minimum for UL installations)    | 0-6                                      |          |

| Sensor<br>Number | Sensor Text | Sensor Type | Sensor<br>Group |
|------------------|-------------|-------------|-----------------|
| 01               |             |             |                 |
| 02               |             |             |                 |
| 03               |             |             |                 |
| 04               |             |             |                 |
| 05               |             |             |                 |
| 06               |             |             |                 |
| 07               |             |             |                 |
| 08               |             |             |                 |
| 09               |             |             |                 |
| 10               |             |             |                 |
| 11               |             |             |                 |
| 12               |             |             |                 |
| 13               |             |             |                 |
| 14               |             |             |                 |
| 15               |             |             |                 |
| 16               |             |             |                 |
| 17               |             |             |                 |
| 18               |             |             |                 |
| 19               |             |             |                 |
| 20               |             |             |                 |

# Table B3: Sensor Information

# **Appendix C: Installation Menus**

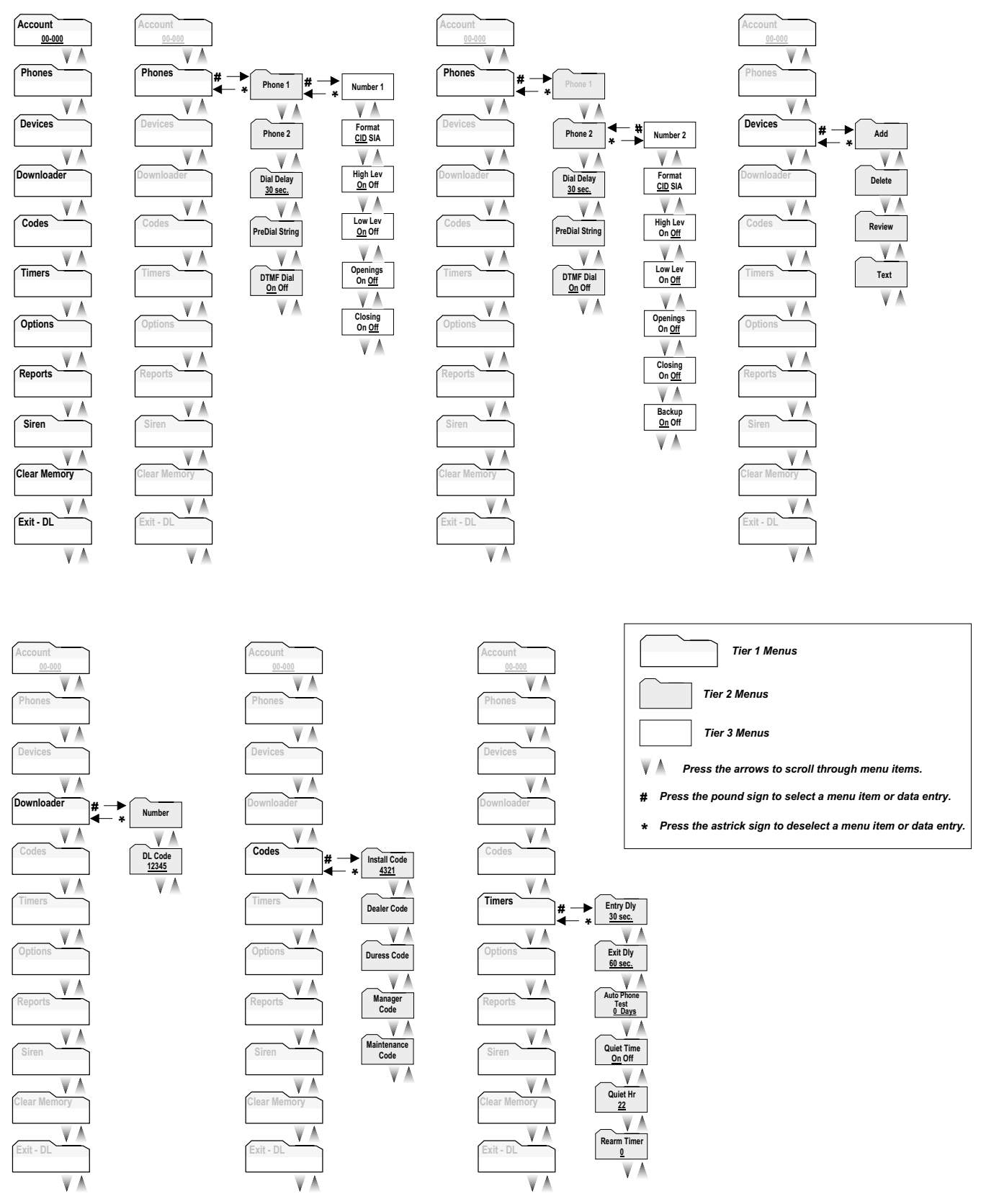

Note: Underlined settings indicate defaults

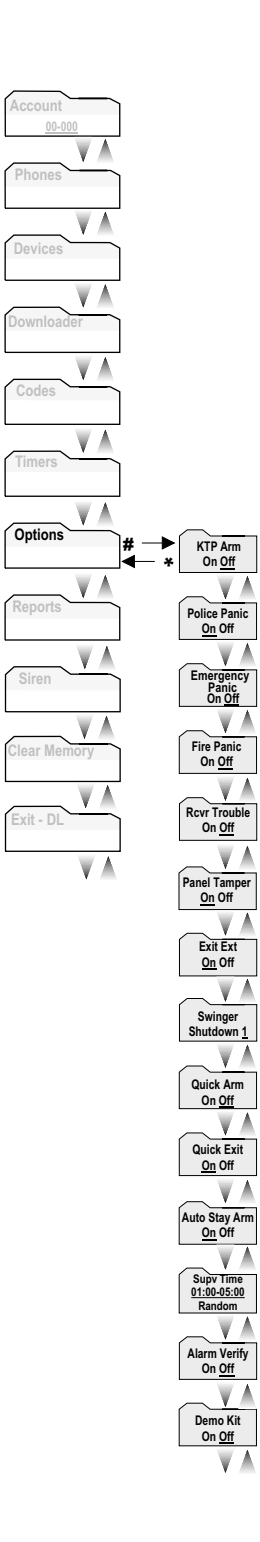

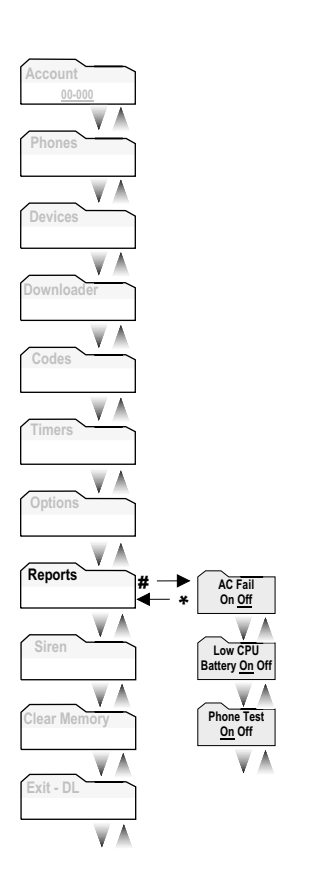

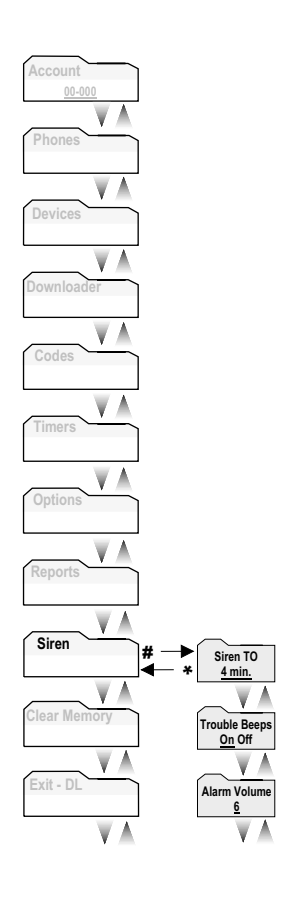

# **Specifications**

Power Requirements: .....8 VAC, 300 mA

Rechargeable Battery: .....4.8 VDC Rechargable NiCd Battery pack

Nominal Range: ...... 500 feet, (150 m) open-air receiving range

**Temperature Range** 

Storage: .....-30° to 140° F (-34° to 60° C)

Operating:  $.....32^{\circ}$  to  $122^{\circ}$  F (0° to  $49^{\circ}$  C)

Maximum Humidity: .....90% relative humidity, noncondensing

**Dimensions:** ......7.5" x 6.75" x 1.5" (L x W x D)

Color: .....Ash White

Case material: .....Polycarbonate ABS plastic

Installation: .....On wall mounting

# Listings

UL 985: Household Fire Warning System Units (applied for)

UL 1023: Household Burglar-Alarm System Units (applied for)

UL 1635: Digital Alarm Communicator System Units (applied for)

ULC-S545: Canada Residential Fire Warning System Control Units (applied for)

ULC-C1023: Canada Household Burglar-Alarm System Units (applied for)

CSFM California State Fire Marshall (applied for)

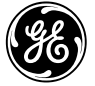

# GE Interlogix

©2002 GE Interlogix,™ Inc., USA. GE Interlogix is a trademark of GE Interlogix, Inc. ITI and Toolbox are registered trademarks of GE Interlogix, Inc.

All rights reserved.